## Büttenrand für ein nostalgisches Foto erstellen - Arbeitsabriss

In diesem Workshop soll ein Büttenrand entstehen, der nach Speicherung jedem beliebigen Bild aufgesetzt werden kann

Öffnen: Leere Datei DIN A5 oder 10 x15 cm mit einer Auflösung von 300dpi.

Hilfsmittel Rechteckmaske:.

Rechteck von 9 x 14 cm aufziehen, kann numerisch über "Hilfsmittel Markenänderung" in der Eigenschaftsleiste korrigiert werden. Auf Bildmitte setzen.

Maske> Ausrichten - Zentriert & Mitte. Maske wird gleichmäßig ausrichtet.

**Objekt aus Maske = Objekt 1** Objekt> Objekt aus Maske erstellen (Strg+ Pfeil nach oben).

Hieraus eine Maske aus Objekt 1 erstellen.

**Objekt 1 Invertieren** (Strg+Umschalt+I), Doppelmaskenauswahl entsteht.

Maskierten Rand mit Füllfarbe schwarz einfärben.

Effekte> Kreativ/**Kristallisieren...,** Größe 4-5.

Effekte> Unschärfe/Gaußsche Unschärfe... Radius: 2-4 Pixel.

| Kontrastverbesserung 🚟 🔀                                                                                                    |                                     |
|----------------------------------------------------------------------------------------------------|-------------------------------------|
| • •                                                                                                    | •                                   |
| <ul> <li>Pipetter resilectung</li> <li>Eingabewerte festlegen</li> <li>Ausschlanzung ist allerer</li> </ul>                                                                                                    | 20 Beschneidung das Engabewarts 124 |
| Canal<br>RGD-Kanóls                                                                                                    |                                     |
| Cptionen                                                                                                    | 0 C Komprimierung des 255 C         |
| Istogravm-Anzeigenausschnitt     Gamma-Anzpassung       Image: State State Sta |                                     |
| Versehau Zumickserzen                                                                                                    | CK [Abbrechen] Hife                 |

Anpassen> **Kontrastverbesserung...** Schwarz- & Weißregler-Dreiecke dicht zusammenschieben, je weiter das Paar nach schwarz verschoben wird, desto gröber die Struktur.

Anpassen> **Gamma...** hiermit können Randstrukturverbesserungen erzielt werden, Probieren!

## Maske löschen

Hilfsmittel Zauberstab wählt Innenbereich aus.

## **Objekt aus Maske = Objekt 2**

Objekt 2 ist die Füllung (Papierträger der später das Foto aufnimmt).

Der Hintergrund und Objekt 1 können gelöscht werden.

Die Vorarbeiten sind abgeschlossen. Gegebenfalls Datei Speichern.

Objekt 2 In die Zwischenablage (Strg+C) legen.

Datei> Neue Datei aus Zwischenablage (Strg+Umschalt+N).

Stark hervorstehende Spitzen können mit dem Hilfsmittel Radierer noch harmonisiert werden.

**Objekt 2 = Papier** Fläche mit *einer Farbauswahl* zur Füllfarbe "Sand" einfärben. Farbton entspricht etwa "Charmeuse",

wie die alten Portraitpapiere (Farbkomponenten: R:255, G: 228, B: 205 eingeben).

**Objekt 2** Hilfsmittel **Interaktiver hinterlegter Schatten** legt schmalen Schlagschatten an. Knoten nur bis zur Papierecke aufziehen, (Nicht so ungeduldig, es braucht Zeit zum rechnen!)

Objekt 2 Kontext: Hinterlegter Schatten.../Schatten lösen.

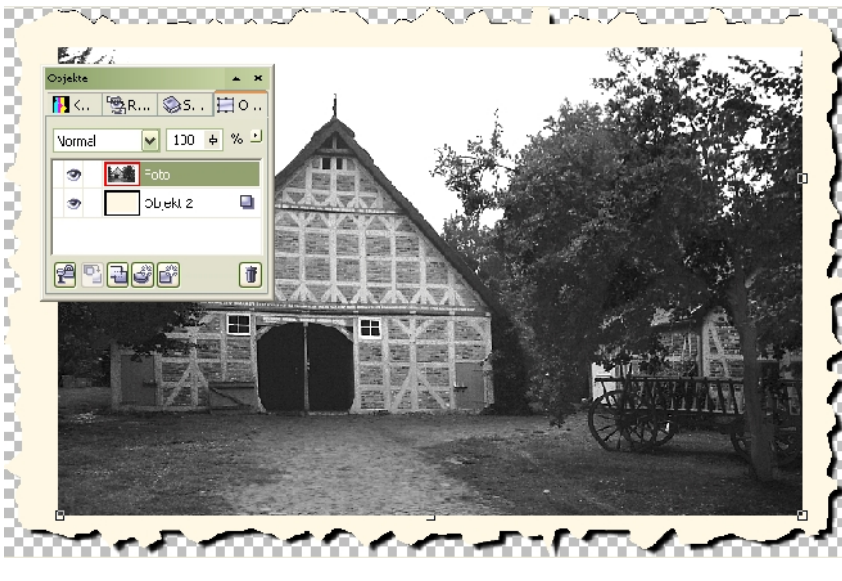

Objekt 3=Schatten (Schwarz im Andockfenster), ordnet sich unterhalb an! ... kann frei verschoben werden.

Datei> **Speichern unter...**, als **Büttenrand.CPT**, in Ihrem Vorlagenordner. Diese Datei kann in jede Bilddatei als Rahmen eingefügt werden.

Hinweis: Als Erstes "Büttenrand.cpt" öffnen, dann Foto-Motiv Importieren und anordnen.

Objekt Schatten und Objekt Papier Gruppieren, wenn Rahmen skaliert/verändert werden soll.

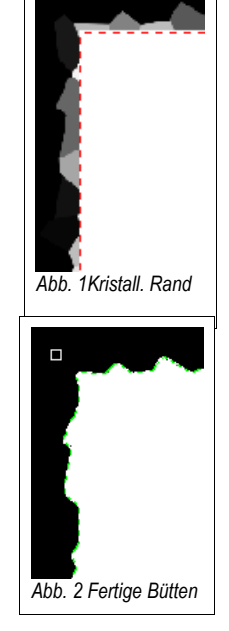